- 1. winrm quickconfig
- Check, ob überhaupt Kerberos enabled ist winrm g winrm/config/service/auth
  - a. Einschalten von Kerberos für WinRM winrm set winrm/config/service/auth @{Kerberos="true"} bzw. bei PowerShell winrm set winrm/config/service/auth ,{Kerberos="true"}`
- 3. Prüfen ob WinRM funktioniert winrm id -r:ifb-vc-02.ifbus.de -a:Kerberos -u:schubi-admin@ifbus.de
- 4. Zur Registrierung über http muss unverschlüsselter SOAP Transport erlaubt werden winrm set winrm/config/service @{AllowUnencrypted="true"}
- 5. Das gleiche f
  ür den Client
  winrm set winrm/config/client @{AllowUnencrypted="true"}
- 6. Normalerweise werden pro shell 1MB vorgesehen. Manchmal reicht das nicht und man muss den WinRM Processing Speicher erhöhen winrm set winrm/config/winrs @{MaxMemoryPerShellMB="2048"}
- 7. krb5.conf Datei erstellen mit folgendem Inhalt (Großschreibung der Domains ist wichtig!!!) [libdefaults] default\_realm = IFBUS.DE udp\_preference\_limit = 1 [realms] ifbus.de = { kdc = IFB-DC-01.IFBUS.DE default\_domain = IFBUS.DE }

[domain\_realms]
.ifbus.de=IFBUS.DE
ifbus.de=IFBUS.DE

- 8. die Config Datei in das Java Security Verzeichnis kopieren C:\Program Files\Common Files\VMware\VMware vCenter Server - Java Components\lib\security Das muss als lokaler Admin erfolgen!!!
- 9. Der vCO Service muss neu gestartet werden
- 10. Prüfen, ob PowerShell Remote enabled ist Enable-PSRemoting -Force

11. Im vCO den Workflow "Add a PowerShell host" WF ausführen

- a. Als Hostname den FQDN des WinRM Servers angeben. IP funktioniert <u>nicht</u> mit Kerberos.
- b. Remote Host Type ist "WinRM"
- c. Transportprotokoll ist "http"
- d. Authentication ist "Kerberos"
- e. Session Mode ist "Shared"
- f. Nutzer muss ein Domain Nutzer mit lokalen Admin Rechten sein

## 12. Test des PowerShellPlugins mit "Invoke a PowerShell…" WF

```
# Get set of adapters
$adapters = [System.Net.NetworkInformation.NetworkInterface]::GetAllNetworkInterfaces()
# For each adapter, print out DNS Server Addresses configured
foreach ($adapter in $adapters) {
    $AdapterProperties = $Adapter.GetIPProperties()
    $dnsServers = $AdapterProperties.DnsAddresses
    if ($dnsServers.Count -gt 0){
    $adapter.Description
    foreach ($IPAddress in $dnsServers) {
        " DNS Servers .....:: {0}" -f $ipaddress.IPAddressToString
    }
    }
}
```

Troubleshooting:

Wenn Remoteanmeldung mit "Error 400 http bad request (header too long" erfolg, folgende Dinge beachten:

```
http://support.microsoft.com/kb/970875
http://blogs.technet.com/b/shanecothran/archive/2010/07/16/maxtokensize-and-kerberos-token-
bloat.aspx
```

```
HKEY_LOCAL_MACHINE\SYSTEM\CurrentControlSet\Control\Lsa\Kerberos\Parameters
Entry: MaxTokenSize
Data type: REG_DWORD
Value: 48000 (Decimal)
HKEY_LOCAL_MACHINE\System\CurrentControlSet\Services\HTTP\Parameters
Entry: MaxFieldLength
Data type: REG_DWORD
Value: 65534 (Decimal)
HKEY_LOCAL_MACHINE\System\CurrentControlSet\Services\HTTP\Parameters
Entry: MaxRequestBytes
Data type: REG_DWORD
Value: 1048576 (Decimal) -> that is the minimum value working in my case and means 1 MB;
maximum value is 16 MB (16777216 ) but try to keep it as low as possible
```